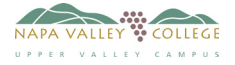

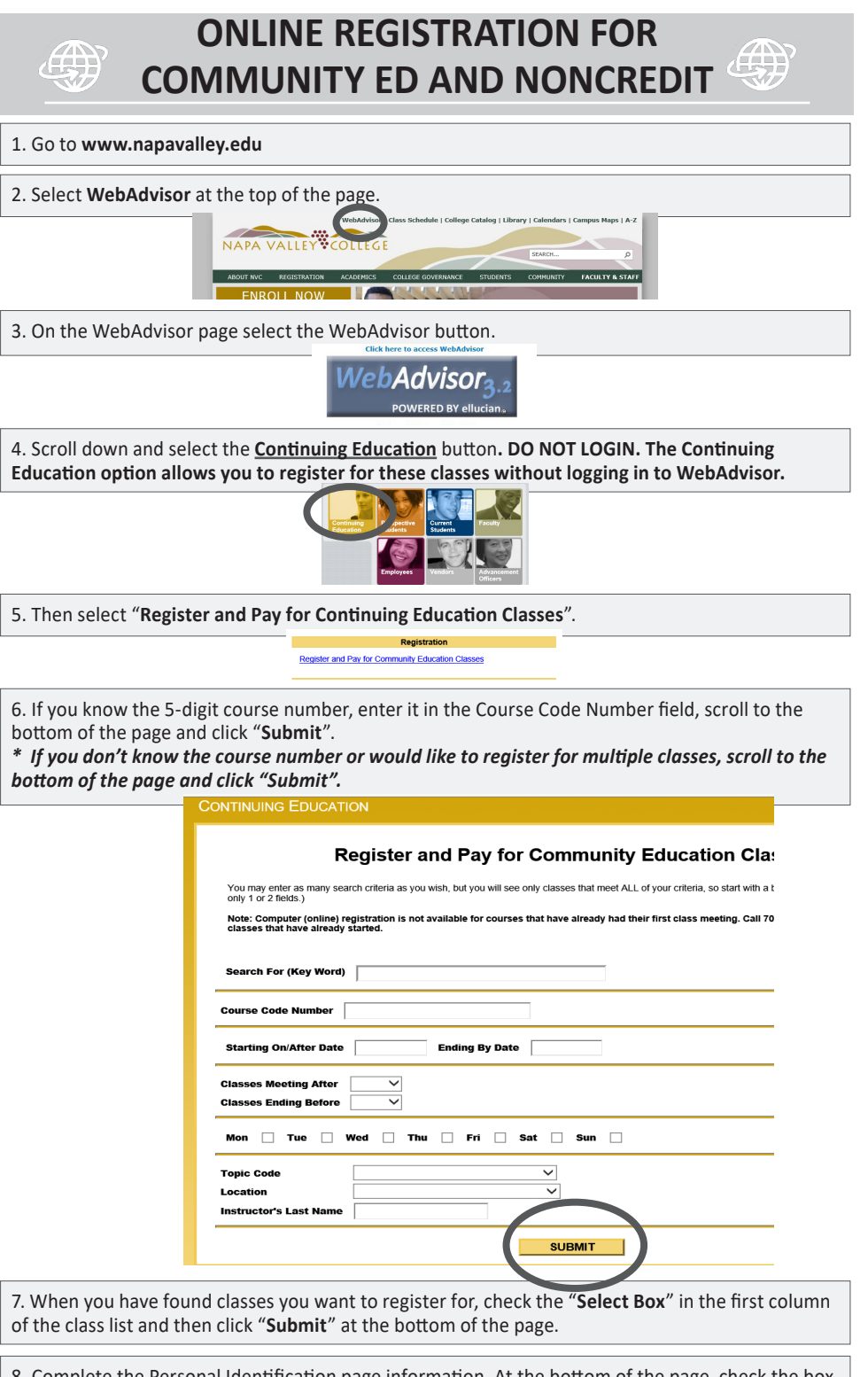

8. Complete the Personal Identification page information. At the bottom of the page, check the box "YOU MUST CERTIFY IN ORDER TO PROCEED..." and then click "Submit".

9. You will be asked a couple of general questions before the Pay for Class page opens. On the Pay for Class page, click on the "Choose one of the following" dropdown and select "Register Now (Checkout)".

10. When you are ready to pay for your classes, choose payment type from the dropdown and enter your payment information, then click "**Pay Now**". No payment required for noncredit classes.